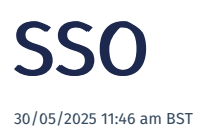

#### Tags: SSO

To be able to use single sign-on (SSO) through Azure Active Directory (Azure AD) for an Eyelit application, the following steps

- 1. Make a request to Eyelit to register for SSO.
- 2. Login and accept the invitation.
- 3. Configure user accounts in Eyelit UI to have the correct identifier.

## **Register for SSO**

Registration only needs to be done once or if you change your Azure tenant. You will need the following:

- 1. To make a request to support@eyelit.com to register for SSO. Include your tenant ID in the request.
- 2. A person who has permission on your **Microsoft Azure Portal** to accept the 'Admin Consent' for app registration (Enterprise Application).

#### Get your Tenant ID

- 1. Navigate to your Microsoft Azure, and click on Microsoft Entra ID.
- 2. In the Basic information section, the Tenant ID field contains the ID that you need to copy and send to Eyelit.

| $\equiv$ Microsoft Azure      | , P Search resources, services, and docs (G+/)                                                    | 🧔 c            |
|-------------------------------|---------------------------------------------------------------------------------------------------|----------------|
| Home >                        |                                                                                                   |                |
| 0                             | Overview                                                                                          |                |
| ×                             | + Add \vee 🛞 Manage tenants 🗇 What's new 🛛 🖾 Preview features 🔰 🔊 Got feedbac                     | :k? ~          |
| () Overview                   | Microsoft Entra has a simpler, integrated experience for managing all your Identity and Access Ma | inagement neer |
| Preview features              | Overview Monitoring Properties Recommendations Setup quides                                       |                |
| 🗙 Diagnose and solve problems | Overview Monitoring Properties Recommendations Setup guides                                       |                |
| > Manage                      | Search your tenant                                                                                |                |
| > Monitoring                  |                                                                                                   |                |
| > Troubleshooting + Support   | Basic information                                                                                 |                |
|                               | Name Use                                                                                          | rs             |
|                               | Tenant ID Grou                                                                                    | ups            |
|                               | Primary domain App                                                                                | lications      |
|                               | License Dev                                                                                       | lices          |
|                               | Alerts                                                                                            |                |

Eyelit will register an app for each of your environments:

- Production: E.g., APPREG-SSO-CUSTOMERNICKNAME
- Test: E.g., *APPREG-SSO-CUSTOMERNICKNAME-TEST*
- UAT: E.g., APPREG-SSO-CUSTOMERNICKNAME-UAT

### Accept Invitation from Eyelit

The first time you login with SSO, an **Admin Consent** confirmation will pop up. Follow the instructions to accept the invitation. This needs to be repeated for each app (i.e., each environment) that Eyelit had registered for your company.

| @                                                                                                    | .com                                                                                                    |
|----------------------------------------------------------------------------------------------------|----------------------------------------------------------------------------------------------------|
| Need adm                                                                                                    | nin approval                                                                                                    |
| unverified                                                                                                    | N                                                                                                    |
| needs permission<br>organization that<br>ask an admin to<br>you can use it.                                                                                                    | n to access resources in your<br>t only an admin can grant. Please<br>grant permission to this app before                                                                                                    |
| Have an admin a                                                                                                    | account? Sign in with that account                                                                                                    |
| Return to the app                                                                                                    | plication without granting consent                                                                                                    |
|                                                                                                    |                                                                                                    |
|                                                                                                    |                                                                                                    |
| @<br>Permissions                                                                                                    | s requested                                                                                                    |
| @<br>Permissions<br>-sso-<br>unverified                                                                                                    | s requested                                                                                                    |
| ©<br>Permissions<br>-SSO-<br>unverified<br>This application is<br>your organization                                                                                                    | s requested<br>s not published by Microsoft or                                                                                                    |
| ©<br>Permissions<br>-sso-<br>inverified<br>This application<br>is application                                                                                                    | s requested<br>s not published by Microsoft or<br><br>e to:                                                                                                    |
| ©<br>Permissions<br>-sso-<br>unverified<br>This application is<br>your organization<br>This app would like<br>✓ Sign you in and r                                                                                                    | s requested<br>s not published by Microsoft or<br>n.<br>e to:<br>read your profile                                                                                                    |
| ermissions     -sso-     unverified     fhis application is your organization     fhis app would like         Sign you in and r         Maintain access                                                                                                    | s not published by Microsoft or<br>e to:<br>read your profile<br>to data you have given it access to                                                                                                    |
| © Permissions -SSO- unverified This application is your organization This app would like Sign you in and r Maintain access Consent on beha                                                                                                    | s requested<br>s not published by Microsoft or<br>n.<br>e to:<br>read your profile<br>to data you have given it access to<br>alf of your organization                                                                                                    |
|                                                                                                    | s not published by Microsoft or<br>h.<br>e to:<br>read your profile<br>to data you have given it access to<br>alf of your organization<br>sions means that you allow this app to use<br>in their terms of service and privacy<br>ter has not provided links to their terms<br>can change these permissions at<br>fictoom. Show details                                                       |
| Organization     Sign you in and r     Maintain access     Consent on beha     Accepting these permis     organization     Consent on beha     Accepting these permis     organization the publish     for you to review. You     uttps://myapps.microso     Does this app look susp | s not published by Microsoft or<br>a not published by Microsoft or<br>a to:<br>read your profile<br>to data you have given it access to<br>alf of your organization<br>sions means that you allow this app to use<br>n their terms of service and privacy<br>ter has not provided links to their terms<br>can change these permissions at<br>oftcom. Show details<br>bicious? Report it here |

#### **View App Information**

Once you have accepted the invitations (one for each app), your apps will be registered. Should you want to see details related to your apps, follow these steps:

- 1. Open your Azure portal and navigate to the Enterprise applications page.
- 2. Click on All applications in the left hand navigation and search for the app.
- 3. Select the app which will display the overview page. For example, *APPREG-SSO-CUSTOMERNICKNAME-UAT / Overview*. Use the left hand navigation to access information about the application, such as, what data is shared with Eyelit.

|                                                     | ℅ Search resources, services, and docs (G+/)                                                           | 📀 Copilot                                        |  |  |  |  |  |  |  |  |
|-----------------------------------------------------|----------------------------------------------------------------------------------------------------|--------------------------------------------------|--|--|--|--|--|--|--|--|
| Home > Enterprise applications   All applications > |                                                                                                    |                                                  |  |  |  |  |  |  |  |  |
| APPREG-SSO-<br>Enterprise Application               | Overview                                                                                               |                                                  |  |  |  |  |  |  |  |  |
| 0 «                                                 |                                                                                                    |                                                  |  |  |  |  |  |  |  |  |
| iii Overview                                        | Properties                                                                                             |                                                  |  |  |  |  |  |  |  |  |
| Deployment Plan                                     | Name 🕜                                                                                                 |                                                  |  |  |  |  |  |  |  |  |
| 🗙 Diagnose and solve problems                       | Application ID (0)                                                                                     |                                                  |  |  |  |  |  |  |  |  |
| ∨ Manage                                            |                                                                                                    |                                                  |  |  |  |  |  |  |  |  |
| Properties                                          | Object ID                                                                                              |                                                  |  |  |  |  |  |  |  |  |
| A Owners                                            |                                                                                                    |                                                  |  |  |  |  |  |  |  |  |
| and administrators                                  | & Roles and administrators Getting Started                                                             |                                                  |  |  |  |  |  |  |  |  |
| Users and groups                                    |                                                                                                    |                                                  |  |  |  |  |  |  |  |  |
| Single sign-on                                      |                                                                                                    |                                                  |  |  |  |  |  |  |  |  |
| Provisioning                                        | 1. Assign users and groups 🔅 2. P                                                                      | rovision User Accounts                           |  |  |  |  |  |  |  |  |
| Application proxy                                   | Provide specific users and groups access You'<br>to the applications the a                             | I need to create user accounts in<br>application |  |  |  |  |  |  |  |  |
| Self-service                                        | Assign users and groups Lear                                                                           | n more                                           |  |  |  |  |  |  |  |  |
| Custom security attributes                          |                                                                                                    |                                                  |  |  |  |  |  |  |  |  |
| ✓ Security                                          |                                                                                                    |                                                  |  |  |  |  |  |  |  |  |
| 🍨 Conditional Access                                | What's New                                                                                             |                                                  |  |  |  |  |  |  |  |  |
| 2 Permissions                                       | Sign in charts have moved!                                                                             |                                                  |  |  |  |  |  |  |  |  |
| Token encryption                                    | The new Insights view shows sign in info along with other useful application dat                       | a. View insights                                 |  |  |  |  |  |  |  |  |
| > Activity                                          | Delete Application has moved to Properties                                                             | Delete Application has moved to Properties       |  |  |  |  |  |  |  |  |
| > Troubleshooting + Support                         | tou can now delete your application from the Properties page. View properties                          |                                                  |  |  |  |  |  |  |  |  |
|                                                     | Getting started has moved to Overview<br>The Getting Started page has been replaced by the steps above |                                                  |  |  |  |  |  |  |  |  |

If you have any questions, contact Eyelit support.

#### Verify your Settings in Eyelit

You can verify your SSO settings as follows:

- 1. In the Eyelit UI, navigate to the Application Properties page and search for "sso".
- 2. The *SSO\_TENANTLIST* row that is displayed contains a **Value** column which contains your tenant IDs, each separated by a semicolon (;). You should see the one you sent to Eyelit. Note that more than one tenant ID could be displayed here. For example, Eyelit may have a tenant ID that can be used for support activities.

|                                                   |                        |   |                                          |   |       | DEV880 | Europe/ |
|---------------------------------------------------|------------------------|---|------------------------------------------|---|-------|--------|---------|
| application pr                                    | Application Properties |   |                                          |   |       |        |         |
| System Admin<br>Support<br>Application Properties | Search SSO             |   | Search                                   |   |       |        |         |
|                                                   | Edit                   |   |                                          |   |       |        |         |
|                                                   | Key                    | : | Name                                     | : | Value |        | :       |
|                                                   | SSO_TENANTLIST         |   | SSO Tenant List that able to access this |   |       |        |         |

# Create a user in Eyelit MES UI with SSO

The way that SSO is managed differ between newer and older versions of the Eyelet MES software. You will need the appropriate permissions to create a user in Eyelit MES.

### Versions 8.6.0 and later

The **Principal Name** field in Eyelit MES maps to the **User principal identifier** in Azure AD. When this field is filled in, it automatically federates the account with Azure AD.

To create a user in Eyelit MES, follow the instructions in the Users documentation.

#### Versions 8.5 and older

Older versions of the software required one email address which was used to federate the account with Azure AD. The **Principle Name** field does not exist in versions 8.5 and older.

Note that this will result in emails never reaching a user where their email address differ from the **User principal identifier** in Azure AD. For example, a password reset email would never reach the user.

To create a user in Eyelit MES, follow the instructions in the Users documentation.